# PANDUAN PENGGUNA DEAKTIVASI DATA INVESTOR (SID) OLEH PARTISIPAN

## **1 PEMBUKAAN**

Sehubungan dengan upaya peningkatan layanan jasa kepada Pemegang Rekening KSEI khususnya layanan jasa KSEI berupa Deaktivasi data Investor, dan dengan merujuk pada Peraturan KSEI tentang Jasa Kustodian Sentral, maka deaktivasi data Investor dapat dilakukan secara langsung oleh Pemegang Rekening KSEI melalui fungsi *'File Upload'*.

## 2 Deaktivasi data Investor melalui fungsi Upload

Fungsi deaktivasi digunakan untuk melakukan non aktivasi data Investor (SID) yang terdapat di C-BEST dibawah pengelolaan partisipan tersebut. Dijalankan dengan mekanisme *upload*, deaktivasi dilakukan menggunakan *file* dengan ekstensi .invsm. Seperti fungsi *upload* pada umumnya, deaktivasi dapat dilakukan untuk sejumlah investor dibawah kelolaan partisipan tersebut secara bersamaan.

### 2.1 Upload Data

Langkah-langkah deaktivasi dengan menggunakan fungsi upload adalah sebagai berikut:

- 1. Persiapkan data investor dalam bentuk ekstensi .invsm dengan format yang sesuai, simpan
- 2. Login ke dalam C-BEST
- 3. Klik menu 'Account Maintenance'
- 4. Klik submenu 'Investors'
- 5. Klik 'File upload'

| keei                                                                                                    |                                                                                                    |                                      |                                                |      |            |       |
|----------------------------------------------------------------------------------------------------|----------------------------------------------------------------------------------------------------|--------------------------------------|------------------------------------------------|------|------------|-------|
| KSEI                                                                                                    |                                                                                                    |                                      |                                                |      |            |       |
| Investors         +           E> Account maintenance         •           • Securities accounts         •           • Cash accounts         •           • Beneficiaries         •           • Investors         •           • Account restrictions         •           • Account restrictions         • | Administrator File upload<br>Administrator S9000<br>Party 0 D<br>Seaton Stop Cear<br>Administrator Cear<br>Administrator Name | Sentifier<br>Status<br>Quety<br>Code | er<br>Active, Deactivated, Inac<br>Type Status | Name | Workflow s | Party |
| Holdings and transactions                                                                                                    |                                                                                                    | =                                    |                                                |      | -          | -     |
| Corporate actions     Instrument                                                                                                    |                                                                                                    |                                      |                                                |      |            |       |
| Participant management                                                                                                    |                                                                                                    |                                      |                                                |      |            |       |
| 🗅 Dashboard                                                                                                    |                                                                                                    |                                      |                                                |      |            |       |
| Fees and invoices                                                                                                    |                                                                                                    |                                      |                                                |      |            |       |
| System operation                                                                                                    |                                                                                                    |                                      |                                                |      |            |       |
| System configuration                                                                                                    |                                                                                                    |                                      |                                                |      |            |       |
| File upload                                                                                                    |                                                                                                    |                                      |                                                |      |            |       |

Gambar. 1 Layar submenu 'Investors'

6. Menambahkan *file template* yang sudah dibuat sebelumnya menggunakan tombol *magnifier*.

| <ul> <li>Investors file upload</li> </ul> |              |
|-------------------------------------------|--------------|
| ksei                                      |              |
| Investors file                            |              |
|                                           | Upload Close |

Gambar. 2 Layar 'Pencarian file investor' yang akan di-upload

- 7. Cari file yang akan diunggah, file yang dapat digunakan adalah file dengan ekstensi .invsm
- 8. Klik 'Open' untuk meneruskan deaktivasi investor, atau klik tombol 'Cancel' untuk membatalkan

| Open<br>← ↓ · | « DATA (D:) 🕨 DEACTIVATE    | ✓ 4y Search DEA( | CTIVATE       | ×.<br>,0 |
|---------------|-----------------------------|------------------|---------------|----------|
| Organize 🔻    | New folder                  |                  | ≡ - □         | 0        |
| ⊳ 🚖 Favorites | Name                        | Date modified    | Туре          |          |
| Þ 詞 Libraries | INV_DEACTIVATE_Upload.invsm | 06/05/2020 15:41 | INVSM File    |          |
| 🕨 🌉 Computer  |                             |                  |               |          |
| Þ 轴 Network   |                             |                  |               |          |
|               |                             |                  |               |          |
|               | •                           |                  |               | Þ        |
|               | File name:                  | ✓ Upload files(* | .sdi;*.invsm) | •        |
|               |                             | Open             | Cancel        |          |

Gambar. 3 Halaman lokasi file disimpan

9. Klik tombol 'Upload' untuk menyelesaikan mengunggah file deaktivasi investor, atau klik tombol 'Close' untuk membatalkan

| Investors file upload |                                                 |
|-----------------------|-------------------------------------------------|
| ksei                  |                                                 |
| Investors file        | D:\DEACTIVATE\INV_DEACTIVATE_Upload.invsm.invsm |
|                       | Upload Close                                    |

Gambar. 4 Layar 'Investor file upload'

10. Akan muncul pop-up 'File Transfer Complete', lalu klik tombol 'OK'.

| ×                      |
|------------------------|
| File transfer complete |
| ОК                     |

Gambar. 5 File Transfer Complete dan klik tombol 'OK'

11. Status dan gagal dari upload yang di lakukan dapat dicek pada menu 'File Upload'

## 2.2 Format File

Berikut format *file* yang dapat digunakan pada menu 'Account Maintenance' > 'Investor' fungsi 'File Upload' :

#### Static data deaktivasi investor (.invsm)

| No. | Field Name                     | Status | Description                                                                                                    |
|-----|--------------------------------|--------|----------------------------------------------------------------------------------------------------|
| 1   | Administrator                  | М      | Kode Partisipan                                                                                                    |
| 2   | Status                         | м      | Kegiatan yang akan dilakukan terhadap<br>data yang di-upload                                                                    |
| 2   | Stakeholder Identifier         | м      | Nomer identitas investor atau SID Investor                                                                                      |
| 3   | Stakenolder Identiner          | IVI    | Nomor identitas investor atau SID investor                                                                                      |
| 4   | Stakeholder I den tifier. Type | м      | <ul><li>Tipe Identifier yang digunakan untuk melakukan deaktivasi, dapat berupa :</li><li>SID</li><li>NIK/NPWP/BUSREG</li></ul> |

Contoh:

#### 1. Menggunakan NIK:

Administrator;Status;StakeholderIdentifier;StakeholderIdentifier.Type 9X000;DEACTIVATED;2204103002040011;NIK

#### 2. Menggunakan SID:

Administrator;Status;Stakeholderldentifier;Stakeholderldentifier.Type 9X000;DEACTIVATED;IDD1234AU123456;SID 9X000;DEACTIVATED;IDD5678AR789012;SID